## TAS5721 EVM + PPCMB setup

# Install PPC 1.16

- Download and install Purepath Console 1.16 on the PC.
- More info about this software in this <u>link</u>.

#### PurePath Console 1

Supported Devices: PCM5142, PCM5548/58, TAS5612A, TAS5721xx, TAS5729xx, TAS5731 and TAS5760xx.

| Software                                              |                               |                |           |         |  |  |  |  |  |  |
|-------------------------------------------------------|-------------------------------|----------------|-----------|---------|--|--|--|--|--|--|
| File                                                  | Description                   | Version        | Date      | Size    |  |  |  |  |  |  |
| setup_PurePathCons<br>ole_Main_v1.16_rev3<br>5470.exe | PPC1 Software                 | 1.16.354<br>70 | 13-Mar-15 | 30 MB   |  |  |  |  |  |  |
| PurePathConsole_Qu<br>ick_Start_Users_Guid<br>e.pdf   | PPC1 Quick Start User's Guide | 140527         | 27-May-14 | 1.3 MB  |  |  |  |  |  |  |
| fix_winsound.zip                                      |                               |                | 22-Jan-15 | 431 B   |  |  |  |  |  |  |
| PurePath_Console_v<br>1.16_manifest.html              | PPC1 License Manifest         |                | 11-Jun-15 | 18.5 KB |  |  |  |  |  |  |

# Start PPC 1.16

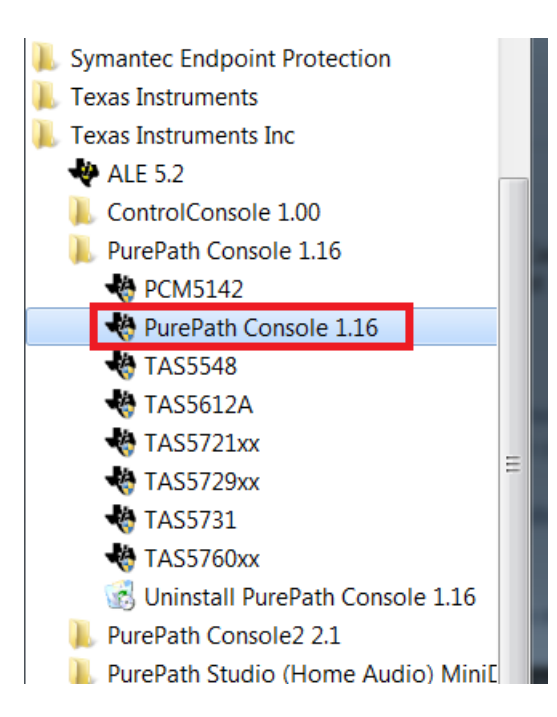

 Please click 'PurePath Console 1.16' in Windows Start menu

# Select TAS5721\_PPCMB plugin

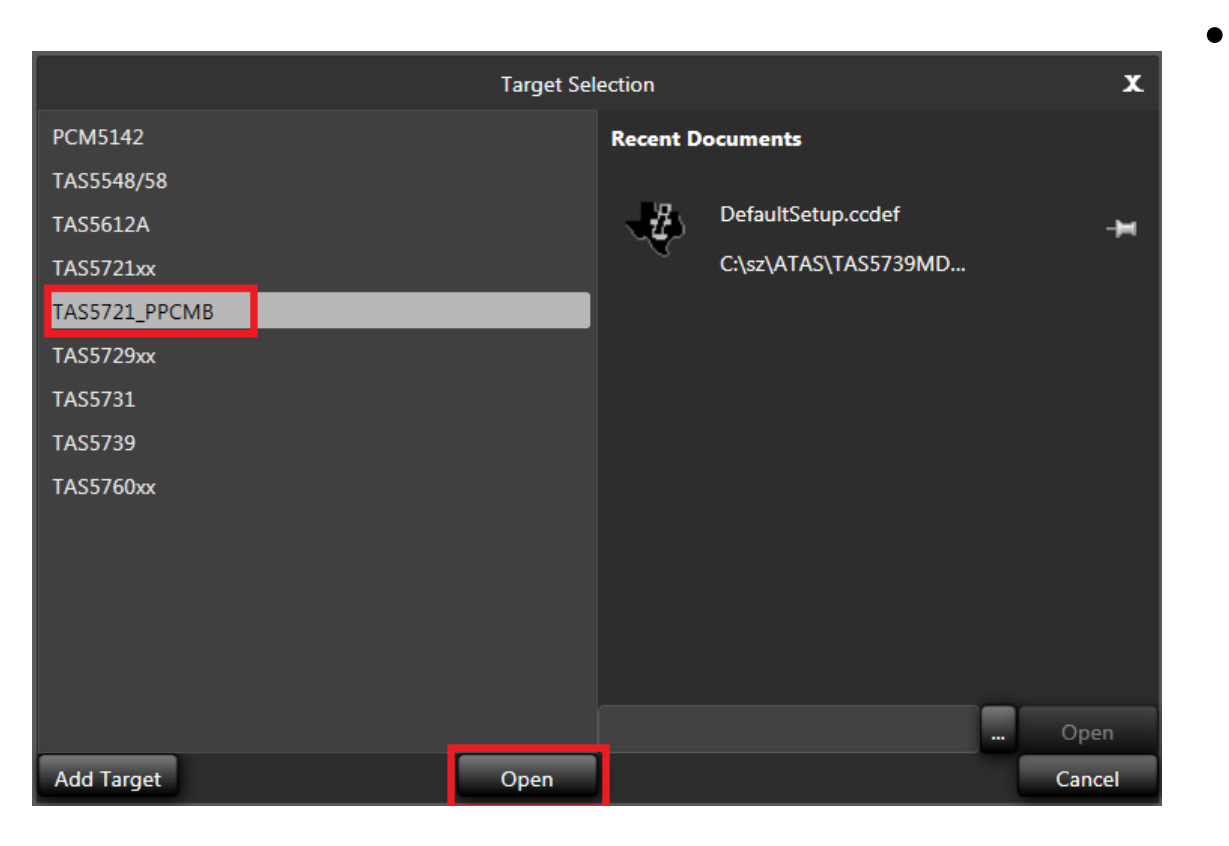

Select 'TAS5721\_PPCMB' in the 'Target Selection' tab, and click 'Open'.

# TAS5721 GUI

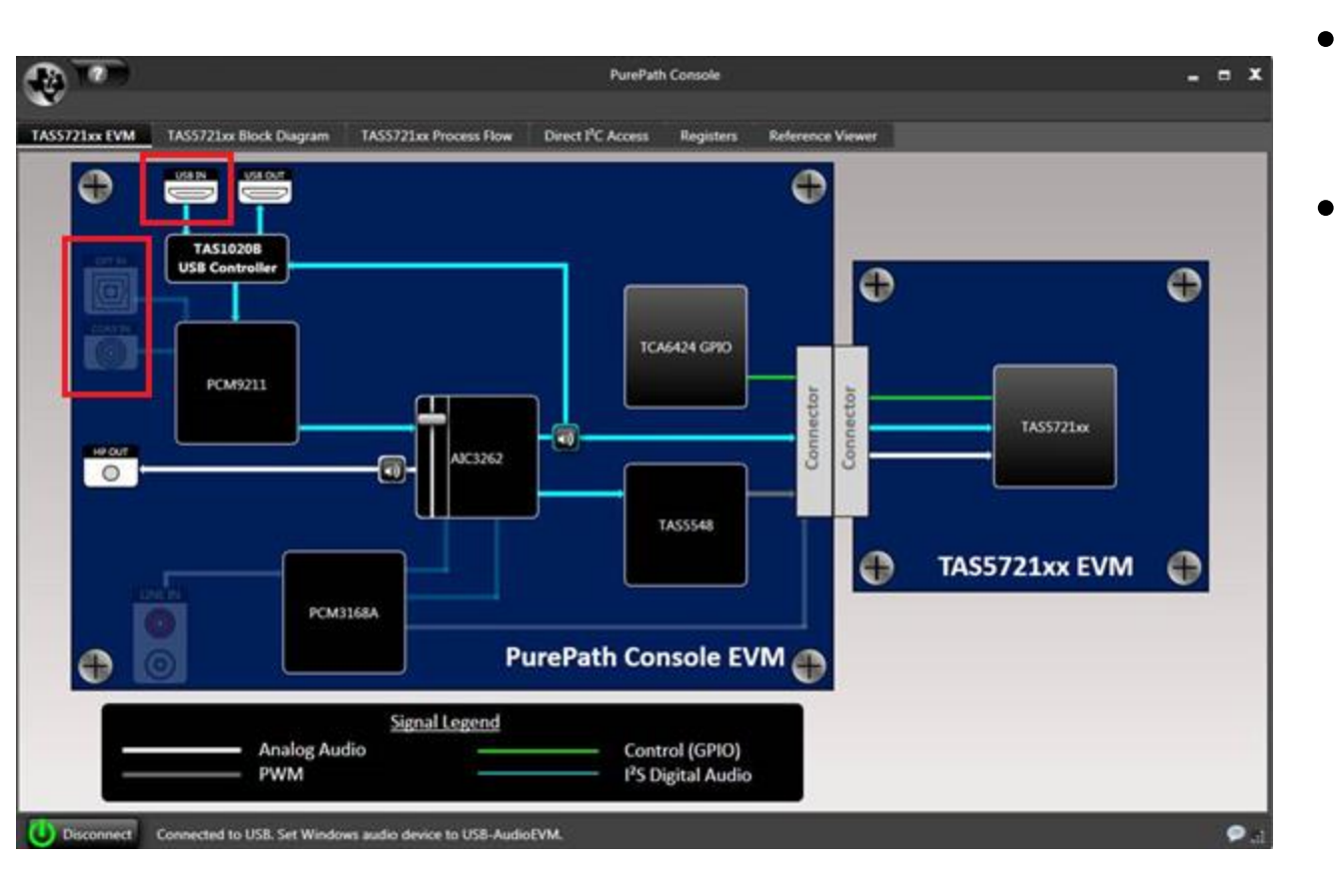

- You will get the right GUI
  - The input source can be switched to USB/OPT/COAX by clicking the icon in the red circles.

## TAS5721 I2C access

|                                                                                                    | PurePatl                       | urePath Console                    |              |                      |               |                  | -       | <b>- x</b> |
|----------------------------------------------------------------------------------------------------|--------------------------------|------------------------------------|--------------|----------------------|---------------|------------------|---------|------------|
| w                                                                                                    |                                |                                    |              |                      |               |                  |         |            |
| TAS5721xx EVM TAS5721xx Block Diagram TAS5721xx Process Flow                                                                      | Direct I <sup>2</sup> C Access | Registers                          | Reference '  | Viewer               |               |                  |         |            |
| - Direct I <sup>2</sup> C Pood Al/rite                                                                                            |                                | -<br>ovice I <sup>2</sup> C Addrey | <b>cc</b>    |                      | Pogistor Dum  | n                |         |            |
| Data 6                                                                                                    |                                | Sot                                | 0x36         |                      | Destination   | Output Window    | Burst 1 |            |
|                                                                                                    |                                |                                    | TLOFO        |                      | Coloritor     |                  |         |            |
| Address 0x0                                                                                                    |                                | I'C Logging                        | II CFG       |                      | Selection     | All Coefficients |         |            |
| Length 1 Read Write                                                                                                    |                                | Firmware                           | FWID         |                      | Format        | TI CFG 🔹         |         | Dump       |
| Outout                                                                                                    |                                | ommand Buffer                      | Interface    |                      |               |                  |         |            |
| Loading init cfg                                                                                                    |                                | Command Buffe                      | ar Interface | I <sup>2</sup> C Loc | naina History | Command Window   |         |            |
| Executing Command                                                                                                    |                                |                                    | er internace | 1 0 100              | ging matory   |                  |         |            |
| Executing Finished<br>Done                                                                                                    |                                |                                    |              |                      |               |                  |         |            |
| Starting RunAllPFCs.                                                                                                    |                                |                                    |              |                      |               |                  |         |            |
| Loading C:\Users\a0222948\My Documents\Texas Instruments Inc\PurePath (                                                           | Console                        |                                    |              |                      |               |                  |         |            |
| 1.16\largetLibrary\IAS5/21_PPCMB\PCM9211_Usb.ctg                                                                                  |                                |                                    |              |                      |               |                  |         |            |
| Executing Finished                                                                                                    |                                |                                    |              |                      |               |                  |         |            |
| Done.                                                                                                    |                                |                                    |              |                      |               |                  |         |            |
| Loading C:\Users\a0222948\My Documents\Texas Instruments Inc\PurePath (                                                           | Console                        |                                    |              |                      |               |                  |         |            |
| Fxecuting Command                                                                                                    |                                |                                    |              |                      |               |                  |         |            |
| Executing Finished                                                                                                    |                                |                                    |              |                      |               |                  |         |            |
| Done.                                                                                                    |                                |                                    |              |                      |               |                  |         |            |
| Loading C:\Users\a0222948\My Documents\Texas Instruments Inc\PurePath (<br>1.16\TargetLibrap\TAS5721_PPCMR\AIC3262_HP_Digital.cfg | Console                        |                                    |              |                      |               |                  |         |            |
| Executing Command                                                                                                    |                                |                                    |              |                      |               |                  |         |            |
| Executing Finished                                                                                                    |                                |                                    |              |                      |               |                  |         |            |
| Done.                                                                                                    |                                |                                    |              |                      |               |                  |         |            |
| Executing Command                                                                                                    | -                              | _                                  | _            |                      | _             |                  | _       |            |
| Save                                                                                                    | Clear                          | Load                               | Save         |                      | Execute       | Clear            |         |            |
|                                                                                                    |                                |                                    |              |                      |               |                  |         |            |
|                                                                                                    |                                |                                    |              |                      |               |                  |         | ▶ ►        |
| Uisconnect Connected to USB. Set Windows audio device to USB-Audi                                                                 | oEVM.                          |                                    |              |                      |               |                  |         | <u>ان</u>  |

• Select the 'Direct I2C Access' page, and type '0x00' in 'Address' column. Click 'Read', and the read-back 'Data' should be '0x6C', which means I2C communication is good.

# TAS5721 BQ/DRC/Volume

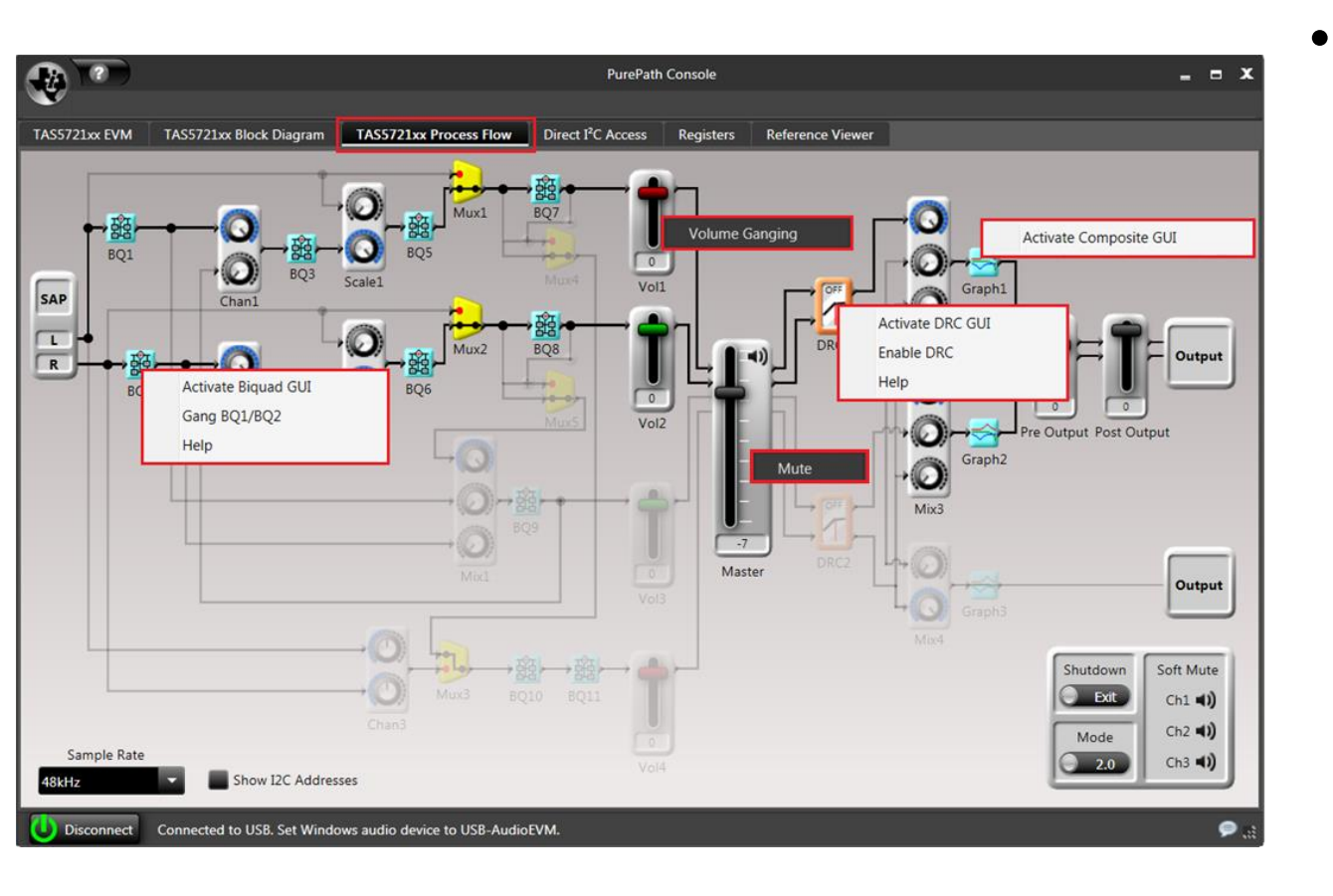

In 'TAS5721xx Process Flow' Page, detailed setting can be configured by right-clicking on 'BQ'/'DRC'/'Volu me' icon.

## TAS5721 Shutdown & Mode & MUX

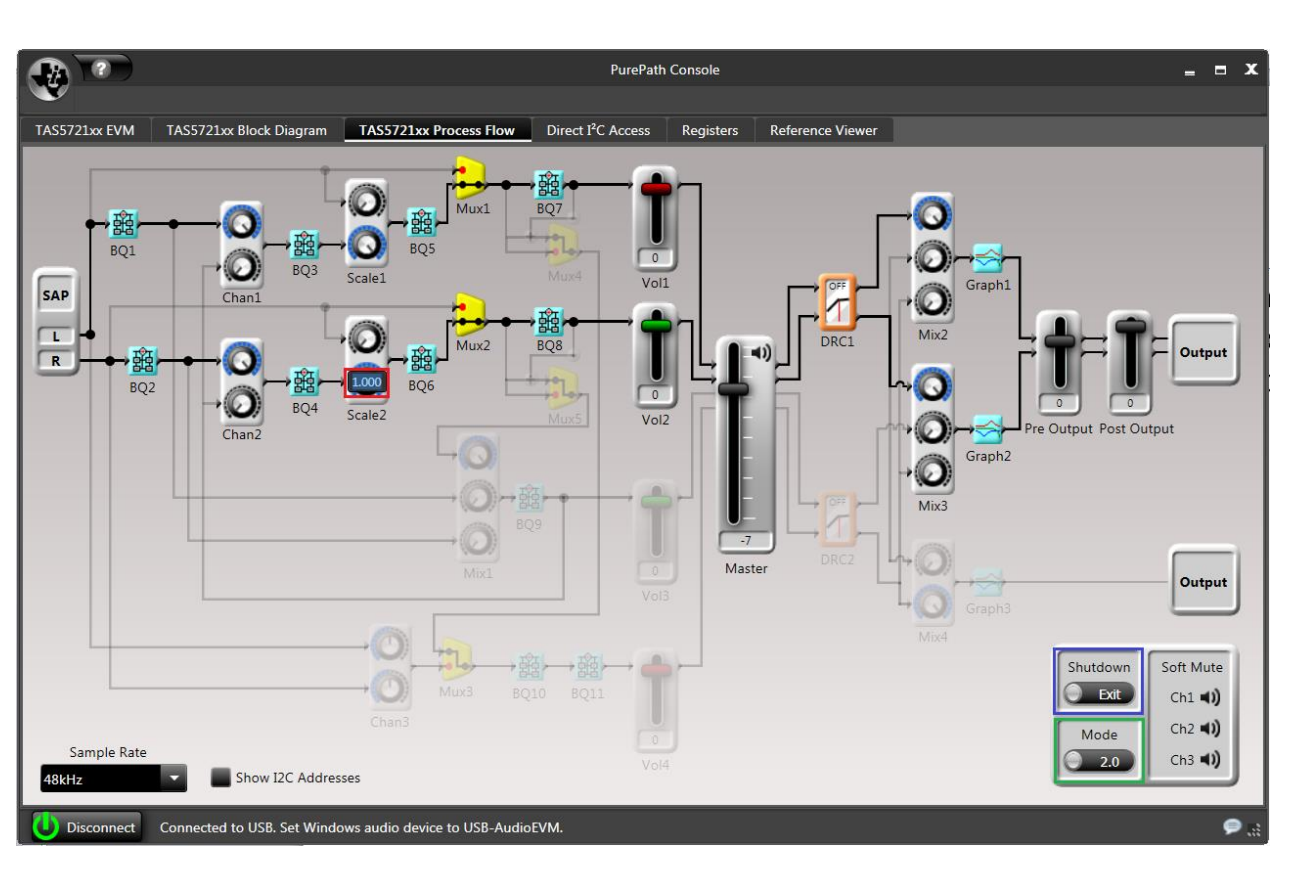

- Entering/exiting
  shuntdown mode
  can be selected in
  the blue circle.
  And output Mode
  can be selected in
  the green circle.
- The MUX can be configured after double-clicking the icon.